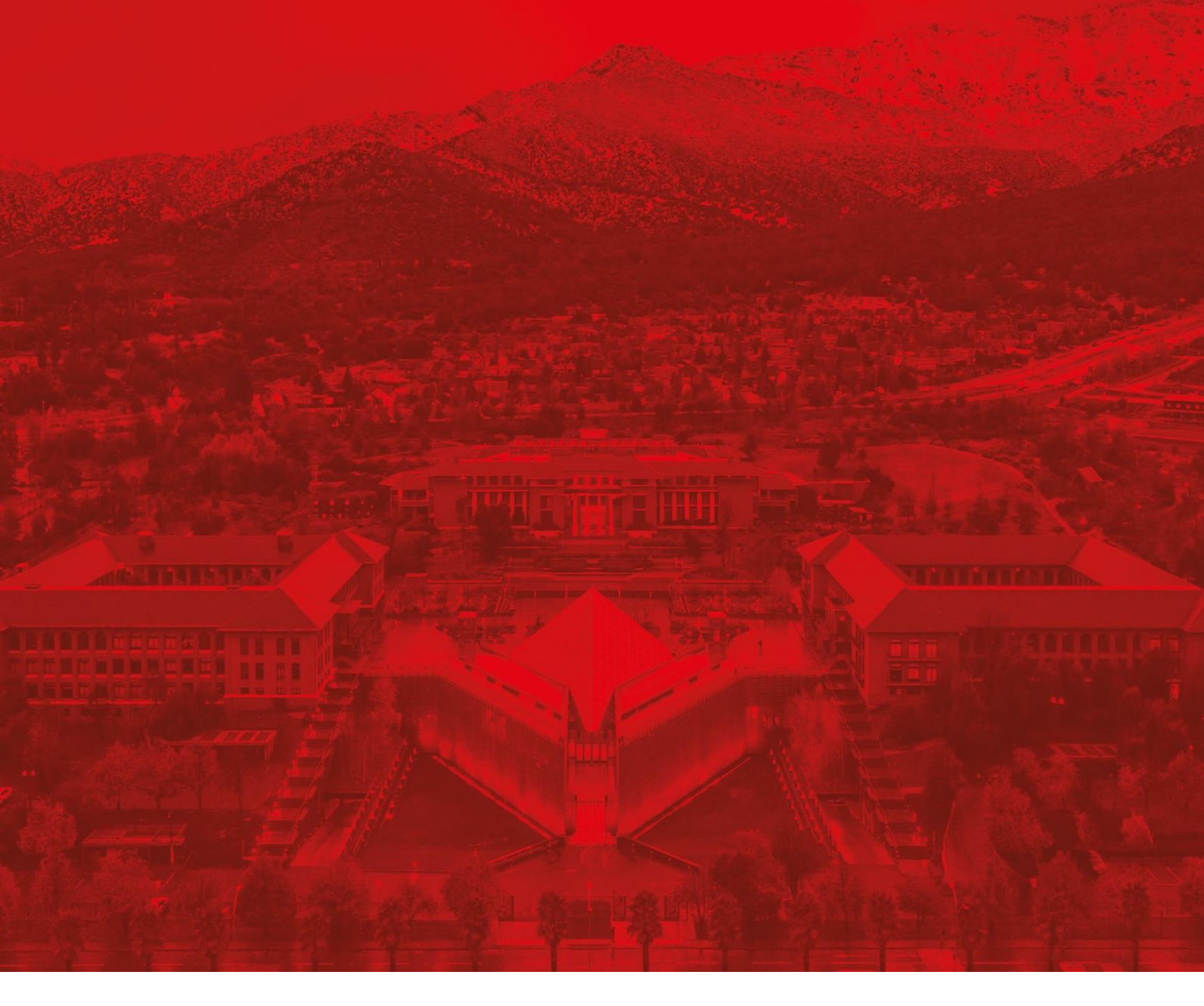

# Módulo Gestión y administración de material bibliográfico

Paso a paso: Agregar y eliminar recursos bibliográficos en Canvas

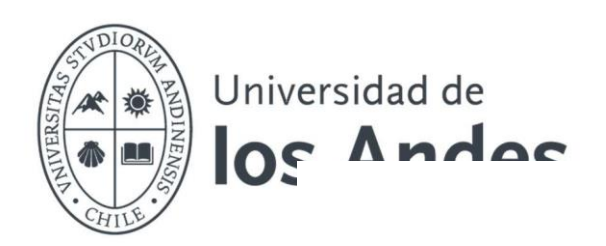

### Paso 1: Preparar la sección

- Verifique que tenga al menos una sección creada en el curso.
- Si no tiene una sección creada, consulte el video tutorial o siga el paso a paso correspondiente para crearla.

### Paso 2: Agregar recursos a la bibliografía

- Vaya a la sección creada dentro del curso.
- En el menú superior de la sección, haga clic en "Añadir" y seleccione la opción "Buscar en biblioteca".

| < | EP-0692       | Publicado      | 📚 202410-EP069                   | Información de la lista | <       |          |     |
|---|---------------|----------------|----------------------------------|-------------------------|---------|----------|-----|
| [ | + Añadir      | ∃ Gestionar se | cciones: <b>T</b> Filtro         | Q Buscar                |         |          |     |
|   | ∧ Nuevo       | ejemplar       |                                  |                         |         |          |     |
|   | Buscar la bib | olioteca       | ografía obligatoria del          | curso Gestión y adminis | stració | n Canvas | (0) |
|   | Añadir desde  | e favoritos    | curso Gestión y administr<br>)25 | ración Canvas           |         |          |     |
|   | Cargar archi  | VOS            |                                  |                         |         |          |     |
|   | Añadir usano  | do DOI o ISBN  |                                  |                         |         |          |     |
|   | Importar refe | erencias 🕨     |                                  |                         |         |          |     |
|   | Entrada man   | nual           |                                  |                         |         |          |     |
|   | Nueva seccio  | ón             |                                  |                         |         |          |     |
|   | Nueva nota    |                |                                  |                         |         |          |     |

• Aparecerá una ventana emergente con una caja de búsqueda. Escriba el título del libro, artículo o recurso que desea incluir y haga clic en la **"lupa"** para buscar.

| ✓ EP-0.692 B Publicado ◆ 202410-EP069_ Información de la lista ✓ ··· +Añadir tΞ Gestionar secciones: ▼ Filtro Q Buscar | Buscar la biblioteca x<br>Buscar todo v Buscar por recursos impresos, digitales y audiovisuales Q<br>Búsqueda avenzada |
|----------------------------------------------------------------------------------------------------|----------------------------------------------------------------------------------------------------|
|                                                                                                    | Incluir registros sin acceso al texto completo                                                                         |
| <ul> <li>Bibliografía Básica Bibliografía obligatoria del curso Gestión y administración Ca</li> </ul>                 |                                                                                                    |
| Bibliografia obligatoria del curso Gestión y administración Canvas 🕸 03/03/2025 - 31/12/2025                           |                                                                                                    |
|                                                                                                    |                                                                                                    |

| Buscar la biblioteca                                                                                                    | ×                 |
|----------------------------------------------------------------------------------------------------|-------------------|
| Buscar todo 🗸 ética                                                                                                    | x 9)              |
| Scualquier campo contiene ética en Buscar todo                                                                                                    | Búsqueda avanzada |
| Incluir registros sin acceso al texto completo                                                                                                    |                   |
| Mostrar 20 de 44,067 resultados                                                                                                    | ▼ Filtro          |
| Ética         Libro   Vidal, Marciano., Rodríguez Santidrián, Pedro., 2a. ed., Madrid, Paulinas, 1980         Físico (2 / 2 disponible) Biblioteca Central 2do. Piso Colec. General: 170 V648e 2a.ed. 1980 y más ubicaciones                               |                   |
| Etica<br>Libro   Rodríguez Luño, Angel., Firenze, Le Monnier, 1992<br>Físico (2 / 2 disponible) Biblioteca Central 2do. Piso Colec. General: 170 R696e.lt 1992<br>Disponible versión adicional                                                             |                   |
| Ética         Libro   Moore, G. E. (George Edward), 1873-1958., Cardenal de Iracheta, Manuel, tr., 2a. ed. rev., Madrid, Ediciones         Encuentro, 2001         Físico (1 / 1 disponible) Biblioteca Central 2do. Piso Colec. General: 170 M821e.E 2001 | 3                 |

### Paso 3: Seleccionar y agregar recursos

- Cuando encuentre el recurso que desea agregar, haga clic en "Añadir".
- Seleccione la sección donde desea incluir el recurso (**Bibliografía básica** o **Bibliografía complementaria**) o simplemente arrástrelo a la sección deseada.

| FIS       | co (17 1 disponible) biblioteca Central 200. Piso Colec. General: 170 M621e.E 2001    |                     |
|-----------|---------------------------------------------------------------------------------------|---------------------|
|           |                                                                                       | Más detall          |
| Añadir a: | Lista O Sugerencias O Favoritos                                                       |                     |
| Sección:  | Añadir a la sección<br>Bibliografía Básica Bibliografía obligatoria del curso Gestión |                     |
|           |                                                                                       | Añadir y editar Aña |

• Una vez añadido, el recurso se visualizará automáticamente en la sección seleccionada.

Bibliografía Básica Bibliografía obligatoria del curso Gestión y administración Canvas (3)
 Bibliografía obligatoria del curso Gestión y administración Canvas
 03/03/2025 - 31/12/2025

| •                                                           |                                                                                                    |
|-------------------------------------------------------------|----------------------------------------------------------------------------------------------------|
|                                                             | Ética<br>Libro   Moore, G. E. (George Edward), 1873-1958., Cardenal de Iracheta, Manuel, tr., 2a. ed. rev.,<br>Madrid, Ediciones Encuentro, 2001<br>Disponible en Biblioteca Central 2do. Piso Colec. General: 170 M821e.E 2001 |
|                                                             | Ética<br>Libro   Aranguren, José Luis L., 1909-1996., Madrid, Revista de Occidente, 1958<br>IN Disponible en Biblioteca Central 2do. Piso Colec. General: 170 A662e 1958                                                        |
| CACCUUS                                                     | Calculus<br>Libro   Spivak, M., 3rd ed., Barcelona, Editorial Reverté, 2018<br>© Ver en línea                                                                                                    |
| Bibliografía Com<br>Bibliografía comple<br>@ 03/03/2025 - 3 | plementaria (1)<br>mentaría del curso Gestión y administración de Canvas<br>31/12/2025                                                                                                    |
|                                                             | Poética<br>Libro   Landa, Josu, Primera edición electrónica., México, D. F, Fondo de Cultura Económica, 2015<br>© Ver en línea                                                                                                  |
|                                                             |                                                                                                    |

# Paso 4: Eliminar recursos de la bibliografía

- Para eliminar un recurso, haga clic en el menú desplegable (...) junto al recurso.
- Seleccione la opción "Eliminar ejemplar" y confirme la eliminación.

| +Añadir #E Gestionar secciones: Y Filtro Q Buscar                                                                                                    | ∎≣ Vista ampliada 🗸                                                               |
|----------------------------------------------------------------------------------------------------|-----------------------------------------------------------------------------------|
| <ul> <li>➢ Bibliografía Básica Bibliografía obligatoria del curso Gestión y admin<br/>Bibliografía obligatoria del curso Gestión y administración Canvas</li> <li>№ 03/03/2025 - 31/12/2025</li> </ul> | istración Canvas (3)                                                              |
| Ética           Libro   Moore, G. E. (George Edward), 1873-1958., Carder           Madrid, Ediciones Encuentro, 2001           Disponible en Biblioteca Central 2do. Piso Colec. Ger                   | Detailes completos  Copiar ejemplar Copiar ejemplar                               |
| Ética<br>Libro   Aranguren, José Luis L., 1909-1996., Madrid, Revi<br>Libro   Disponible en Biblioteca Central 2do. Piso Colec. Ger                                                                    | Mover ejemplar<br>ista de Occidente, 1958<br>ueral: 170 A662e 1958<br>Cita rápida |
| Calculus<br>Libro   Spivak, M., 3rd ed., Barcelona, Editorial Reverté, 2<br>co Ver en línea                                                                                                    | 1018 Conjunto completo O Procesando la bibliot Eliminar ejemplar                  |

|                 | Ética<br>Libro   Moore, G. E. (George Edward), 1873-1958., Cardenal de Iracheta,<br>Madrid, Ediciones Encuentro, 2001                                        | Manuel, tr., 2a. ed. rev.,                               |
|-----------------|----------------------------------------------------------------------------------------------------|----------------------------------------------------------|
|                 | 🗓 Disponible en Biblioteca Central 2do. Piso Colec. General: 170 M8:                                                                                         | Eliminar ejemplar                                        |
|                 | Ética<br>Libro   Aranguren, José Luis L., 1909-1996., Madrid, Revista de Occid<br>Libro   Disponible en Biblioteca Central 2do. Piso Colec. General: 170 A64 | ¿Está seguro que desea borrar el ejemplar <b>Ética</b> ? |
| CALCULUS        | Calculus<br>Libro   Spivak, M., 3rd ed., Barcelona, Editorial Reverté, 2018<br>© Ver en línea                                                                | Cancela Eliminar                                         |
| ibliografía Com | plementaria (1)                                                                                                    |                                                          |

## Paso 5: Revisión y ajustes finales

- Revise la lista de recursos en cada sección para asegurarse de que estén organizados y actualizados.
- Realice ajustes adicionales si es necesario para optimizar la bibliografía del curso.

**Nota:** si tienes dudas durante la carga o administración de tu lista de bibliografías en Canvas, no dudes en contactar al equipo de Biblioteca a través del correo <u>referencia@uandes.cl</u>